# ИНСТРУКЦИЯ ПО НАСТРОЙКЕ ДЕФЕКТОСКОПА УСД-50 С НАКЛОННЫМ ИЗНОСОСТОЙКИМ ПРЕОБРАЗОВАТЕЛЕМ П121-5,0-65 SENDAST.

# 1. Общие положения (вводная часть)

- 1.1. Настройка ультразвукового дефектоскопа является важнейшей частью технологического процесса ультразвукового контроля.
- 1.2. В настоящей инструкции описываются общие принципы настройки ультразвукового дефектоскопа УСД-50 совместно с пьзоэлектрическим преобразователем П121-5-65 SENDAST.
- 1.3. Алгоритм, описанный в настоящей инструкции, возможно, применить к любым наклонным преобразователям П121 SENDAST.
- 1.4. Данная инструкция может быть полезна дефектоскопистам 1-го и 2-го уровня, выполняющим ультразвуковой контроль основного металла и сварных соединений на различных опасных производственных объектах.

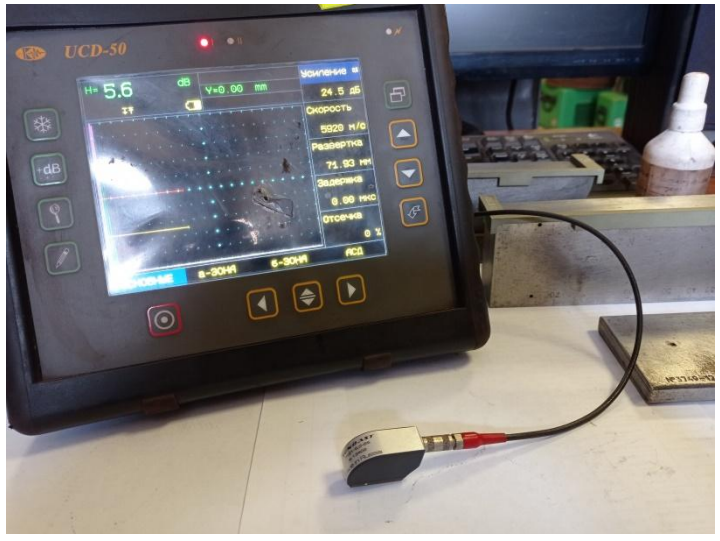

Рис. 1 Дефектоскоп УСД-50, преобразователь П121-5-65 SENDAST

# 2. Подготовка дефектоскопа к работе. Функциональные клавиши и структура меню.

2.1. Подключить к дефектоскопу наклонный совмещённый преобразователь П121-5-65 SENDAST. На верхней части прибора находятся разъёмы Lemo00 для подключения ультразвуковых преобразователей (правый разъём – генератор, левый разъём – приёмник). Так как используется совмещённый преобразователь, его можно подключать в любой из разъёмов.

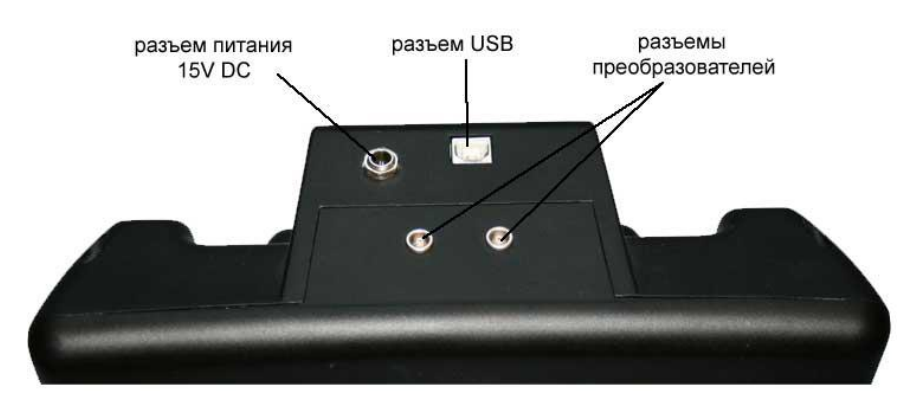

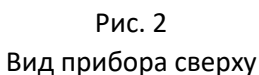

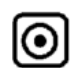

2.2. Включить прибор, для этого необходимо зажать и удерживать кнопку в течении 3-х секунд. Клавиатура прибора позволяет получить лёгкий и быстрый доступ к регулировке любого параметра работы прибора. Перемещение по меню:

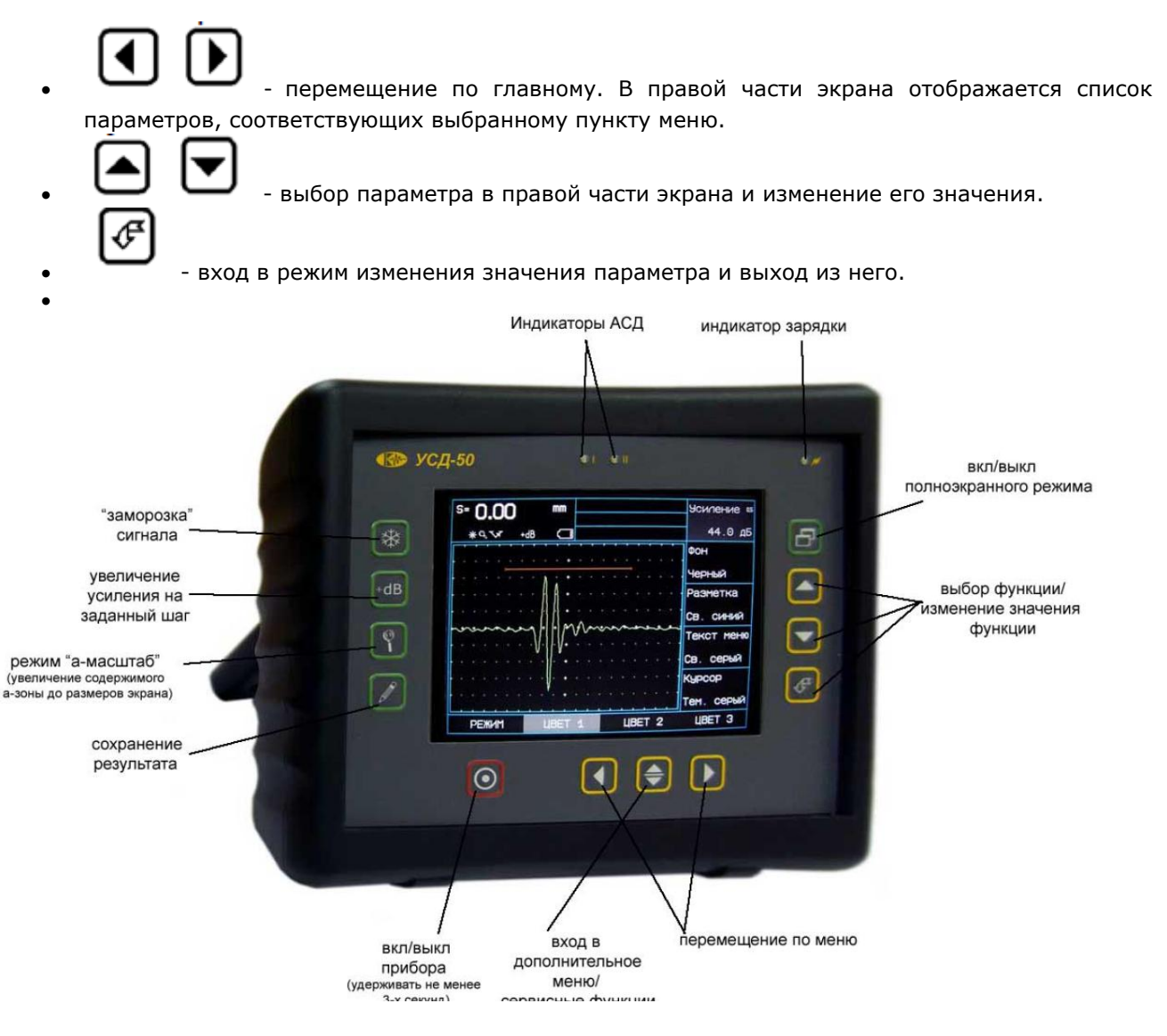

Рис. 3 Клавиатура дефектоскопа

Также на клавиатуре находятся следующие кнопки (Рисунок 2):

- «Заморозка» экрана
- Увеличение сигнала в а-зоне на весь экран
- Сохранение результата
- Вход в дополнительное меню (если прибор не находится в режиме изменения значения параметра) или сервисная кнопка для активации дополнительных возможностей изменения параметров
- Увеличение усиления на заданное в дополнительном меню количество децибел
  - Включение/выключение полноэкранного режима работы
- Включение/выключение прибора
- 2.3. Главное меню дефектоскопа.

Главное меню расположено внизу экрана и состоит из 17 пунктов, каждый из которых, в свою очередь, содержит четыре параметра работы, расположенные в правой части экрана. Структура главного представлена в таблице 1.

| Главное меню | ПАРАМЕТРЫ   |            |            |               |
|--------------|-------------|------------|------------|---------------|
| ОСНОВНЫЕ     | Скорость    | Развёртка  | Задержка   | Отсечка       |
| A-30HA       | а-порог     | а-начало   | а-ширина   | а-режим       |
| Б-30НА       | б-порог     | б-начало   | б-ширина   | б-режим       |
| АСД          | Режим       | Звук       | Свет       |               |
| ВРЧ          | Точка       | Положение  | Усиление   | Включить      |
| ТРАКТ        | Полоса      | Фильтр     | Детектор   | R входа       |
| ΓΕΗΕΡΑΤΟΡ    | Напряжение  | Частота ЗИ | Периодов   | Част.повт.    |
| ДЕМПФЕР      | R выхода    | Длит. ЭД   | Задерж. ЭД | L выхода      |
| ДАТЧИК       | Совм. режим | Угол ввода | Протектор  |               |
| ИЗМЕРЕНИЕ    | Величина    | Время      | Импульс    | Образец       |
| ЭКРАН        | Подсветка   | Сетка      | Заполнение | График ВРЧ    |
| РЕЗУЛЬТАТЫ   | Файл        | Запомнить  | Просмотр   | Очистить файл |
|              |             | значение   | файла      |               |
| НАСТРОЙКИ    | Загрузить   | Сохранить  | Загрузить  | Сохранить     |
|              | настройку   | настройку  | рабочую    | рабочую       |
| РЕЖИМ        | Б-скан      | Огибающая  | а-масштаб  |               |
| ЦBET 1       | Фон         | Разметка   | Текст меню | Курсор        |
| ЦBET 2       | Сетка       | Сигнал     | а-зона     | б-зона        |
| ЦВЕТ 3       | Огибающая   | График ВРЧ | График АРК | Результаты    |

Таблица 1 – Структура главного меню дефектоскопа УСД-50

Далее, при указании изменения параметров будем обозначать пункт главного меню большими буквами через тире параметр, который необходимо изменить.

Пример: необходимо изменить значение скорости распространения ультразвуковой волны на 3250 м/с.

Запись будет выглядеть следующим образом: Установить скорость распространения ультразвуковой волны. ОСНОВНЫЕ-Скорость = 3250 м/с.

#### 3. Установка параметров преобразователя П 121-5-65 SENDAST и скорости распространения ультразвуковой поперечной волны.

3.1. Установить совмещённый режим: ДАТЧИК- Совм. Режим = Да.

3.2. Установить частоту зондирующего импульса преобразователя ГЕНЕРАТОР-Частота ЗИ = 5МГц.

3.3. Установить скорость распространения поперечной ультразвуковой волны. ОСНОВНЫЕ-Скорость = 3250 м/с.

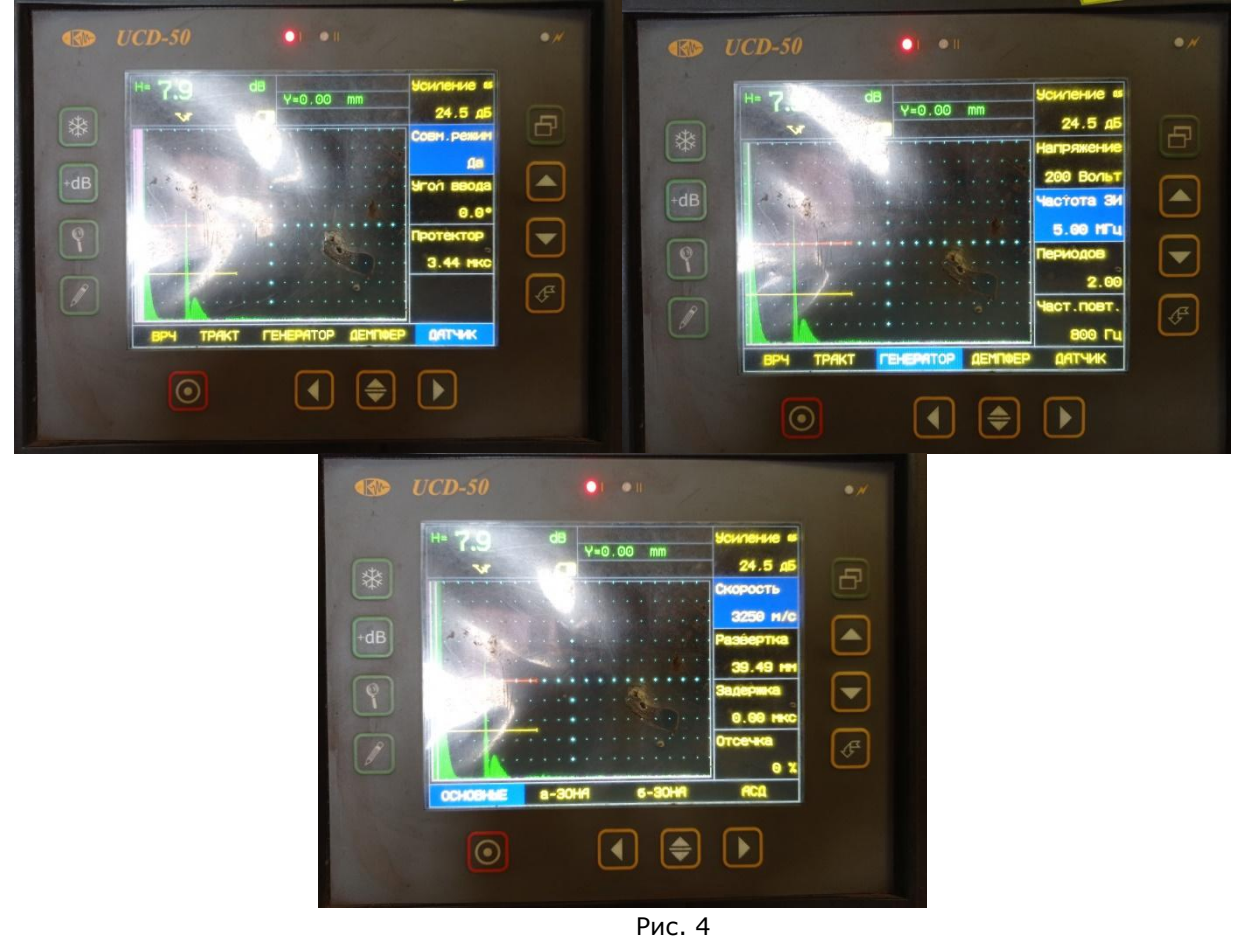

Установка параметров преобразователя и скорости распространения ультразвуковой поперечной волны

# 4. Определение параметров преобразователя П121-5-65 SENDAST.

4.1. Определить положение точки выхода ультразвукового луча (стрелу) пьзоэлектрического преобразователя, используя меру СО-3.

Нанести контактную жидкость на плоскую поверхность меры CO-3. Установить П 121-5-65 SENDAST, совместив обозначенную на боковой поверхности точку выхода ультразвукового луча с обозначением нуля на мере CO-3. Перемещением преобразователя влево-вправо вдоль поверхности меры CO-3, добиться получения на экране дефектоскопа максимума эхо-сигнала от вогнутой поверхности. Определить длину стрелы преобразователя, используя шкалу меры CO-3.

Примечание. Для более удобного использования меры CO-3 возможно использовать специальные направляющие рейсшины RELS CO-3 и подставку OPORA CO-3 производства OOO «3T».

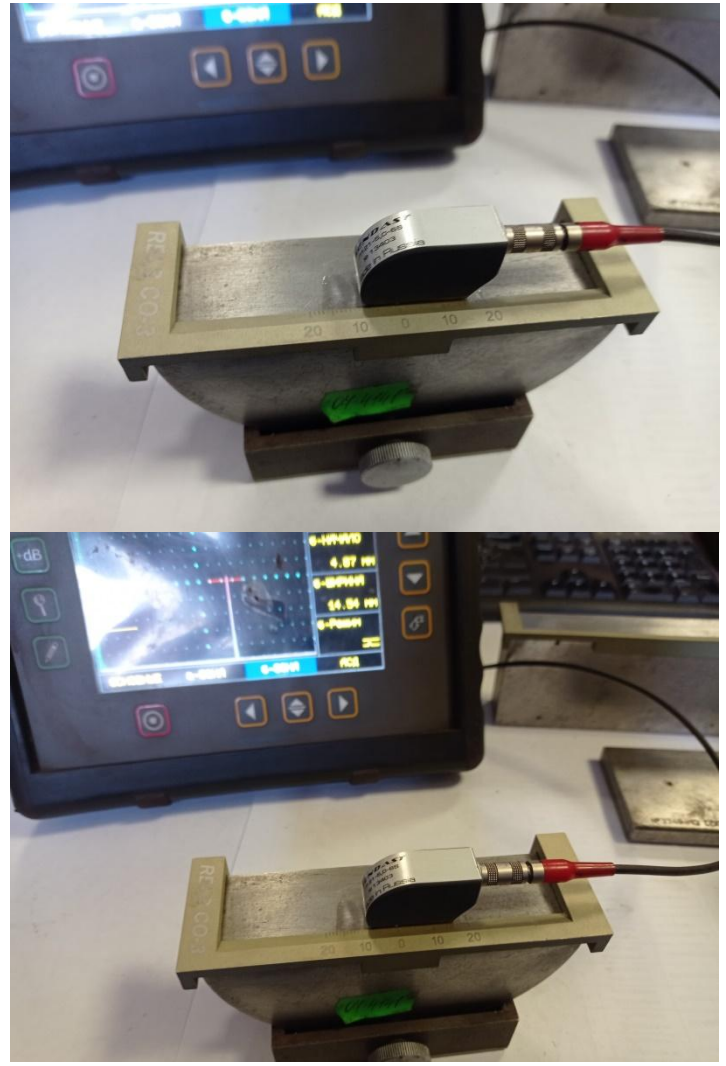

Рис. 5 Определение точки выхода луча преобразователя

4.2. Определить задержку в призме преобразователя, используя меру СО-3.

Провести действия, аналогичные п. 4.1. Получив максимум эхо-сигнала от вогнутой поверхности меры СО-3, установить ИЗМЕРЕНИЕ-Величина = S, мм (дефектоскоп показывает значение пройденного ультразвуковой волной расстояния). Изменяя значение параметра ДАТЧИК- Протектор мкс, добиться значения S=55,00 мм.

Примечание. При использовании других настроечных образцов или мер, значение S должно быть равно радиусу кривизны, используемого образца.

Для удобства работы по установке параметров, можно использовать функцию «заморозки» экрана,

нажав кнопку (тосле получения на экране дефектоскопа максимума эхо-сигнала от вогнутой поверхности.

4.3. Определить действительный угол ввода ультразвукового луча преобразователя, используя меру CO-2.

Нанести контактную жидкость, установить преобразователь на меру CO-2, совместив отмеченную на боковой поверхности точку выхода ультразвукового луча с номинальным значением угла ввода на шкале. Перемещая преобразователь вдоль поверхности меры, добиться получения на экране дефектоскопа максимума эхо-сигнала от бокового цилиндрического отверстия диаметром 6 мм. Считать значение действительного угла ввода по шкале меры CO-2. Ввести полученное значение ДАТЧИК- Угол ввода.

Примечание. Для более удобного использования меры CO-2 возможно использовать специальные направляющие рейсшины RELS CO-2 производства ООО «3Т».

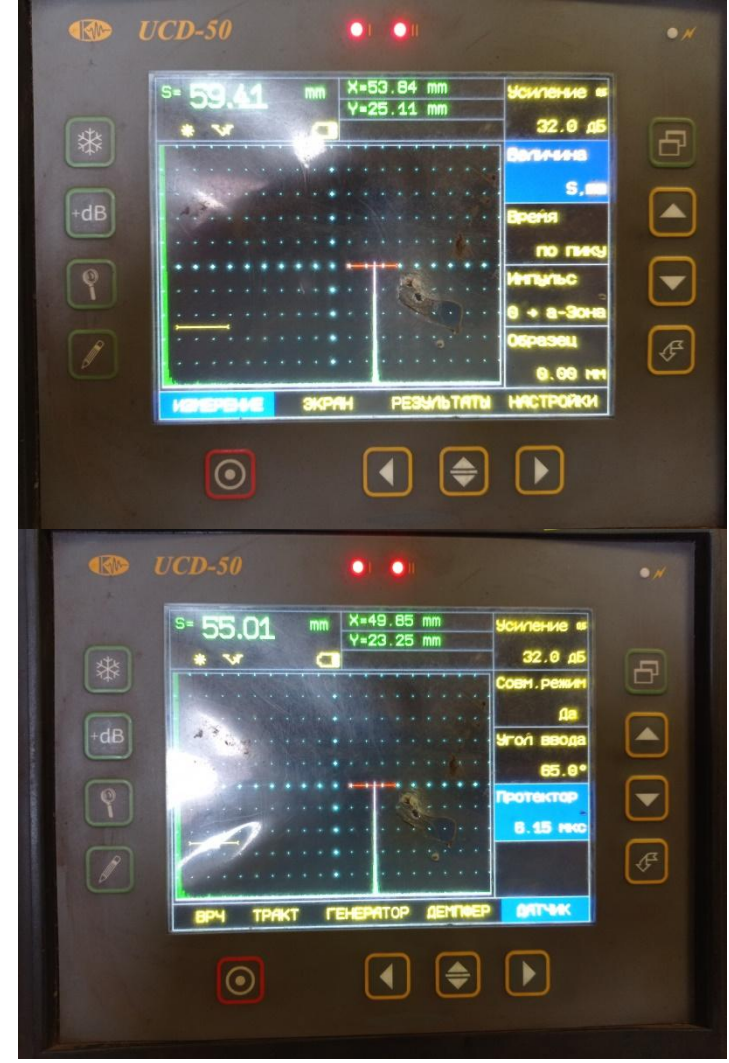

Рис. 6 Определение задержки в призме преобразователя

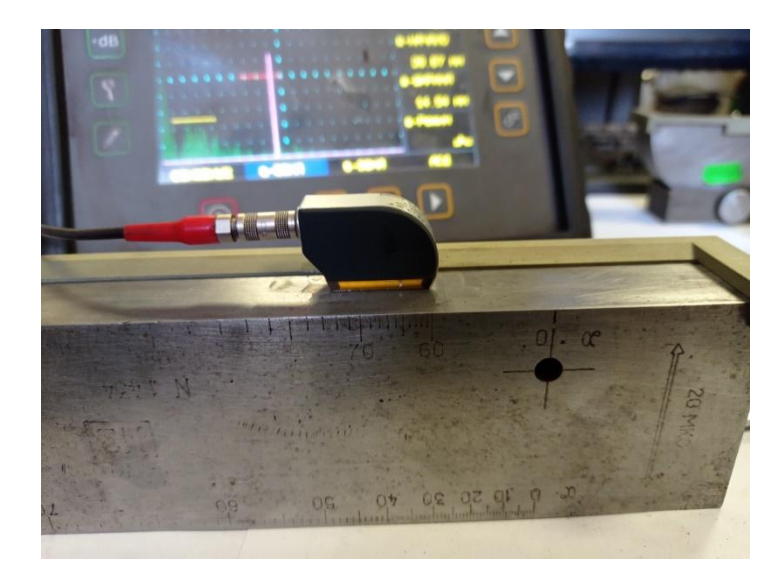

Рис. 7 Определение угла ввода преобразователя

4.4. Определить мёртвую зону преобразователя.

Нанести контактную жидкость, установить преобразователь на меру CO-2. Перемещая преобразователь вдоль поверхности меры, добиться получения на экране дефектоскопа максимума эхо-сигнала от бокового цилиндрического отверстия диаметром 2 мм на глубине 3 мм.

Примечание. Особенностью преобразователей SENDAST является очень малая мёртвая зона – менее 1 мм.

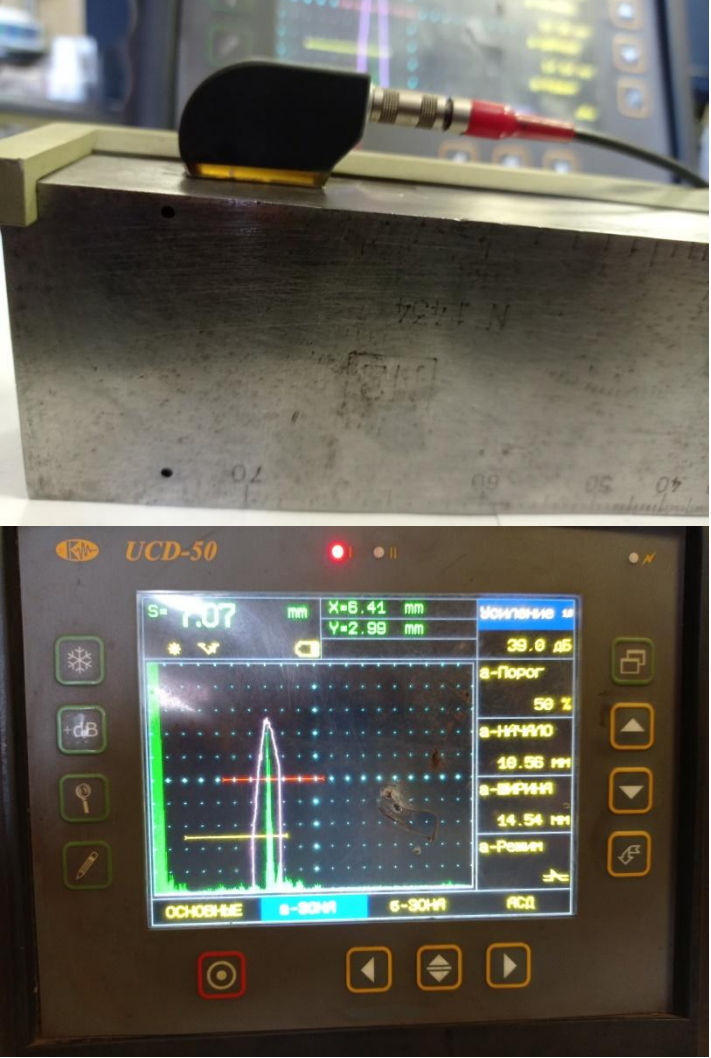

Рис. 8 Определение мёртвой зоны преобразователя

### 5. Настройка чувствительности и сохранение настройки.

- 5.1. Установить значение величины измерения ИЗМЕРЕНИЕ-Величина = H, dB.
- 5.2. Установить толщину образца ИЗМЕРЕНИЕ-Образец = 12,00 мм.
- 5.3. Установить браковочный уровень А-ЗОНА-а-порог = 50%
- 5.4. Установить уровень фиксации Б-ЗОНА-б-порог = 25%
- 5.5. Включить график ВРЧ ЭКРАН-График ВРЧ = ВРЧ.
- 5.6. Определить первую точку ВРЧ.

Нанести контактную жидкость, установить преобразователь на стандартный образец.

Перемещая преобразователь по поверхности образца, добиться получения на экране дефектоскопа максимума эхо-сигнала от отражателя типа «зарубка». Выбрать ВРЧ-Точка

= 1. Изменяя положение ВРЧ-Положение, установить первую точку ВРЧ напротив полученного на экране дефектоскопа эхо-сигнала.

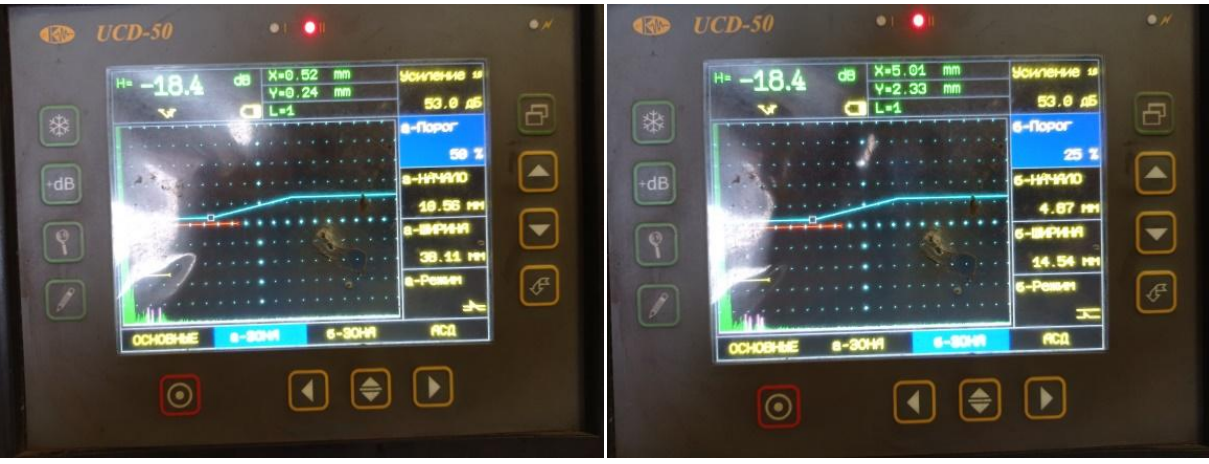

Рис. 9 Установка браковочного уровня и уровня фиксации

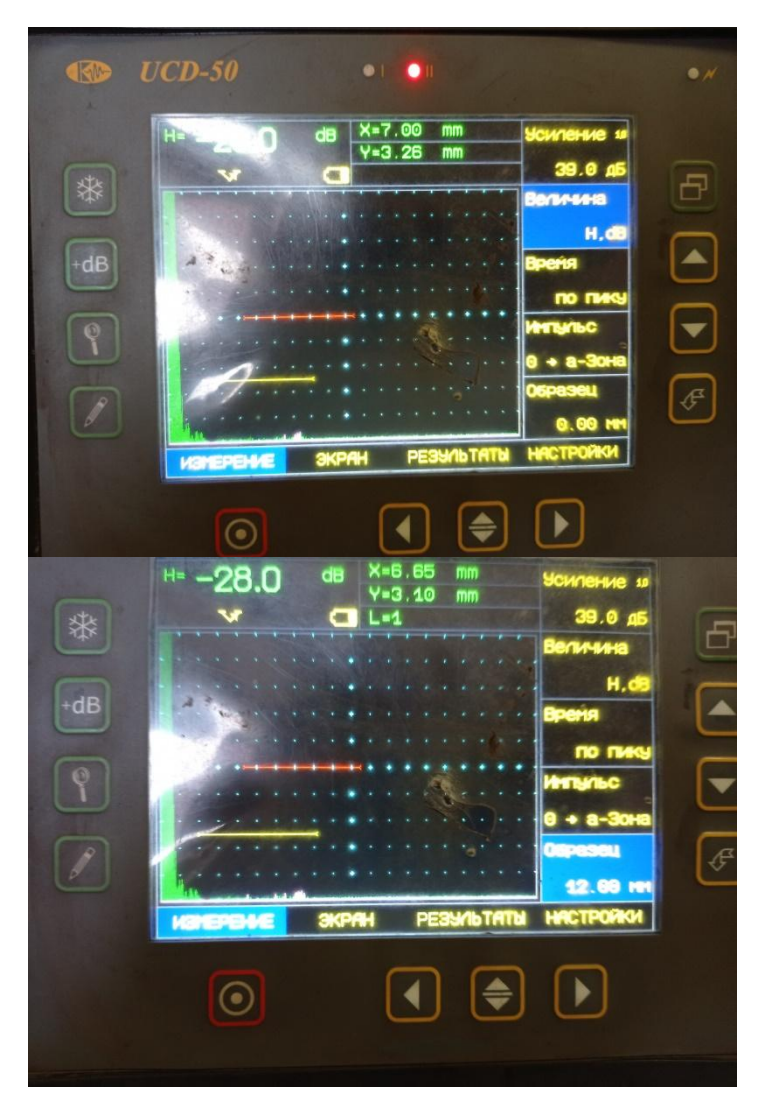

Рис. 10 Установка величины измерения и толщины образца

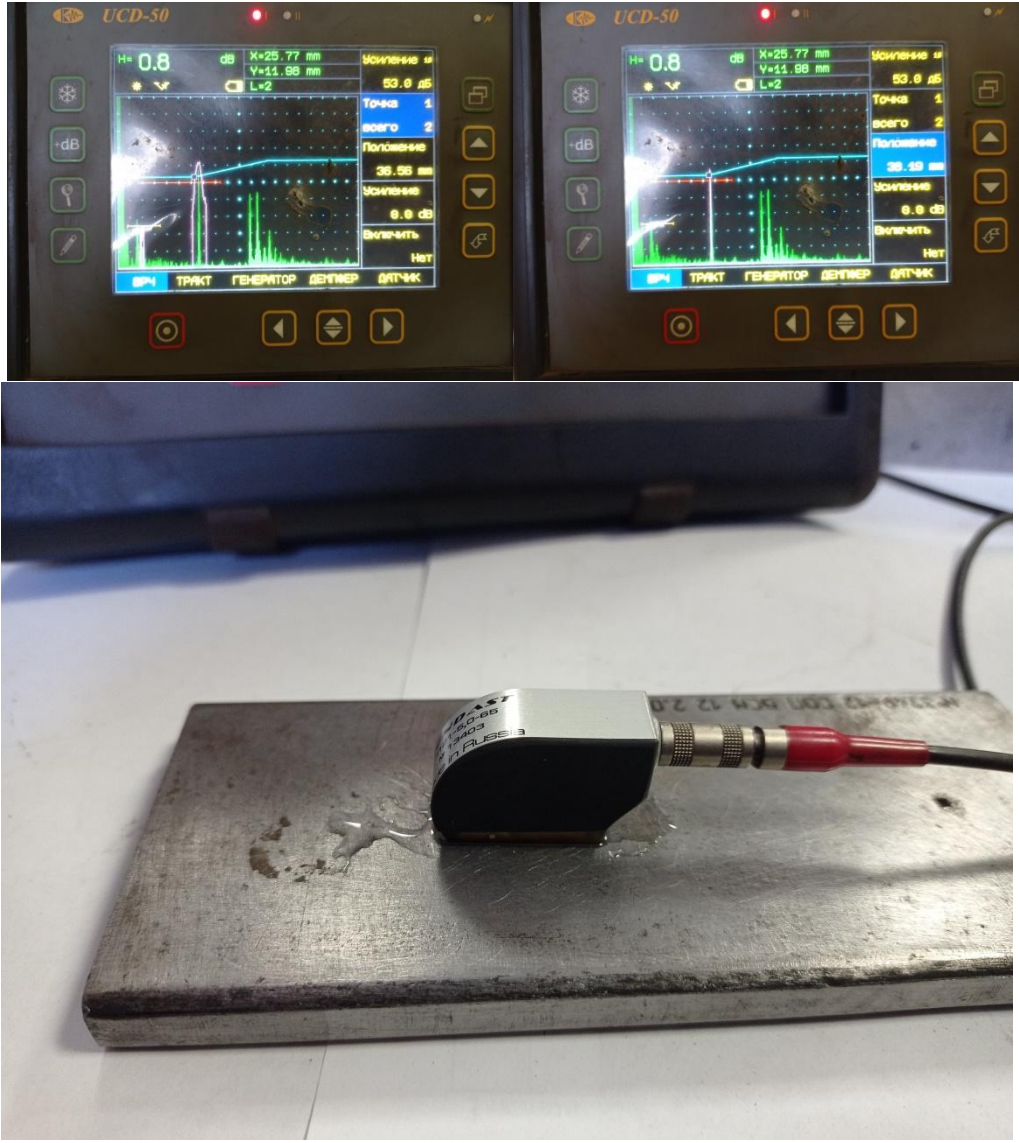

Рис. 11 Определение первой точки ВРЧ

5.7. Определить вторую точку ВРЧ.

Провести действия, аналогичные п. 5.6, получить максимум эхо-сигнала от верхней «зарубки» стандартного образца. Выбрать ВРЧ-Точка = 2. Изменяя положение ВРЧ-Положение, установить вторую точку ВРЧ напротив полученного на экране дефектоскопа эхо-сигнала. Добавить усиление ВРЧ-Усиление. Включить ВРЧ ВРЧ-Включить = Да.

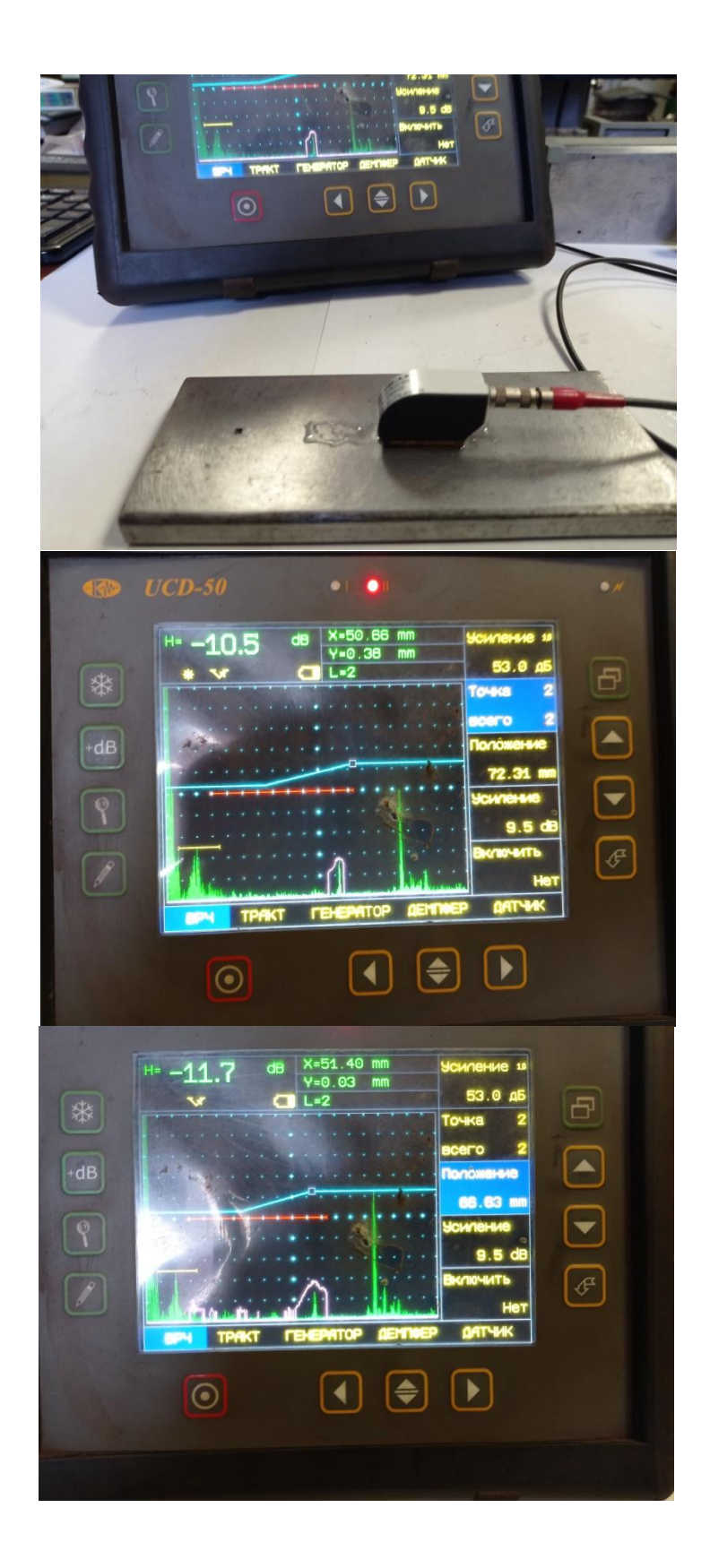

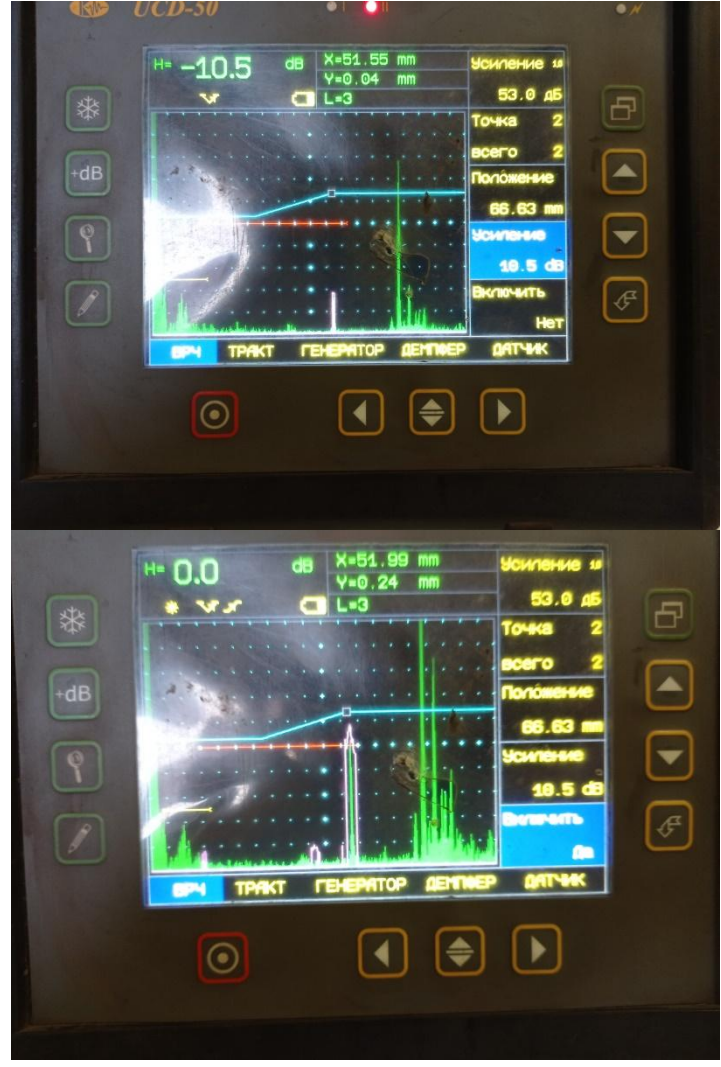

Рис. 12 Определение второй точки ВРЧ

- 5.8. Установить развёртку экрана ОСНОВНЫЕ-Развёртка таким образом, чтобы обе точки ВРЧ попадали в зону экрана.
- 5.9. Установить начало браковочного уровня А-ЗОНА-а-начало как можно ближе к зондирующему импульсу, но так, чтобы в зону контроля не попадали лишние сигналы.
- 5.10. Установить ширину браковочного уровня А-ЗОНА-а-ширина по второй точке ВРЧ.

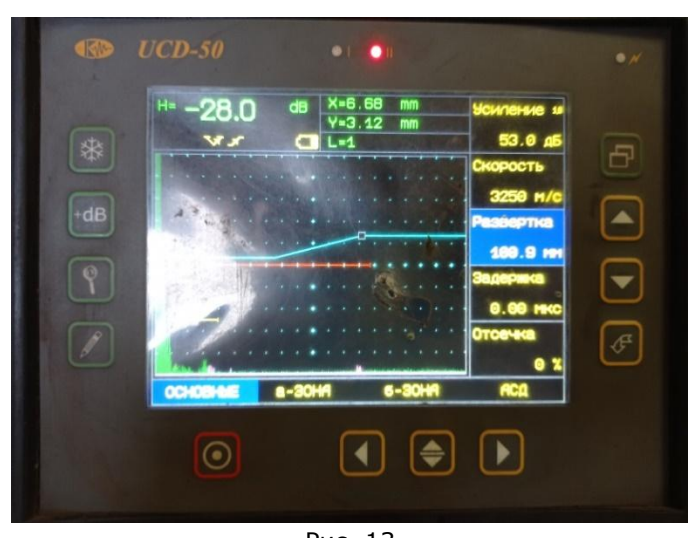

Рис. 13

Установка развёртки экрана

5.11. Установить начало уровня фиксации Б-ЗОНА-б-начало, равную началу браковочного уровня. 5.12. Установить ширину уровня фиксации Б-ЗОНА-б-ширина, равную ширине браковочного уровня.

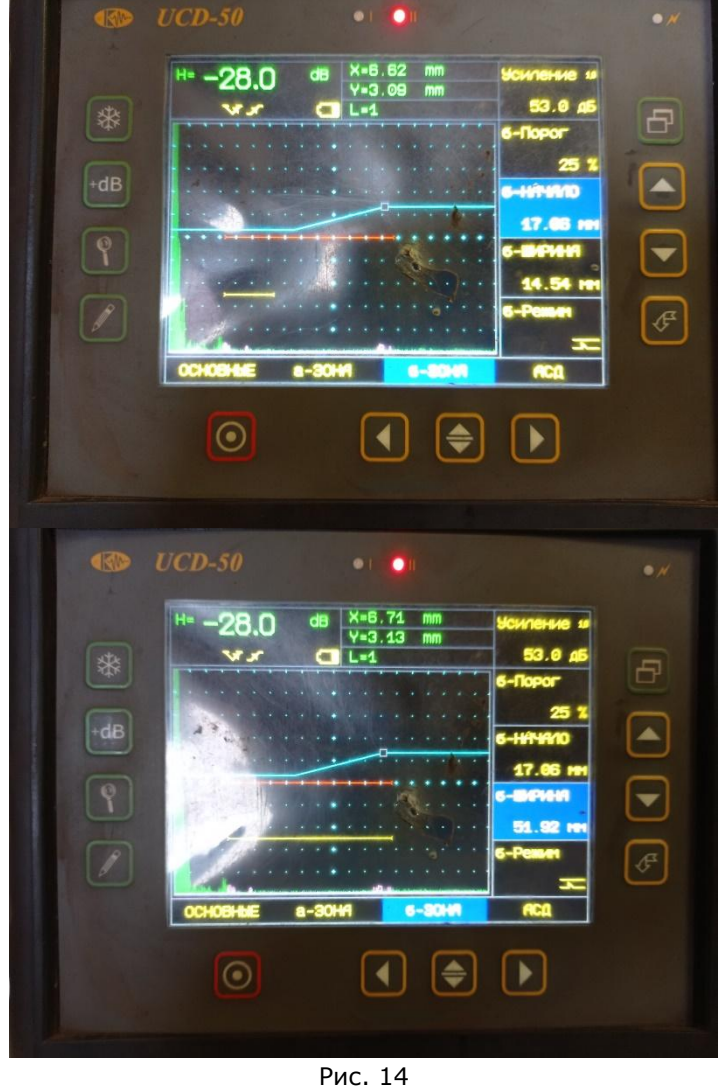

Установка начала и ширины уровня фиксации

5.13. Сохранить настройку НАСТРОЙКИ-Сохранить.

Примечание. Для удобства можно использовать следующую структуру записи настройки: Объект контроля или толщина\_Частота преобразователя-Угол ввода\_Номер преобразователя.

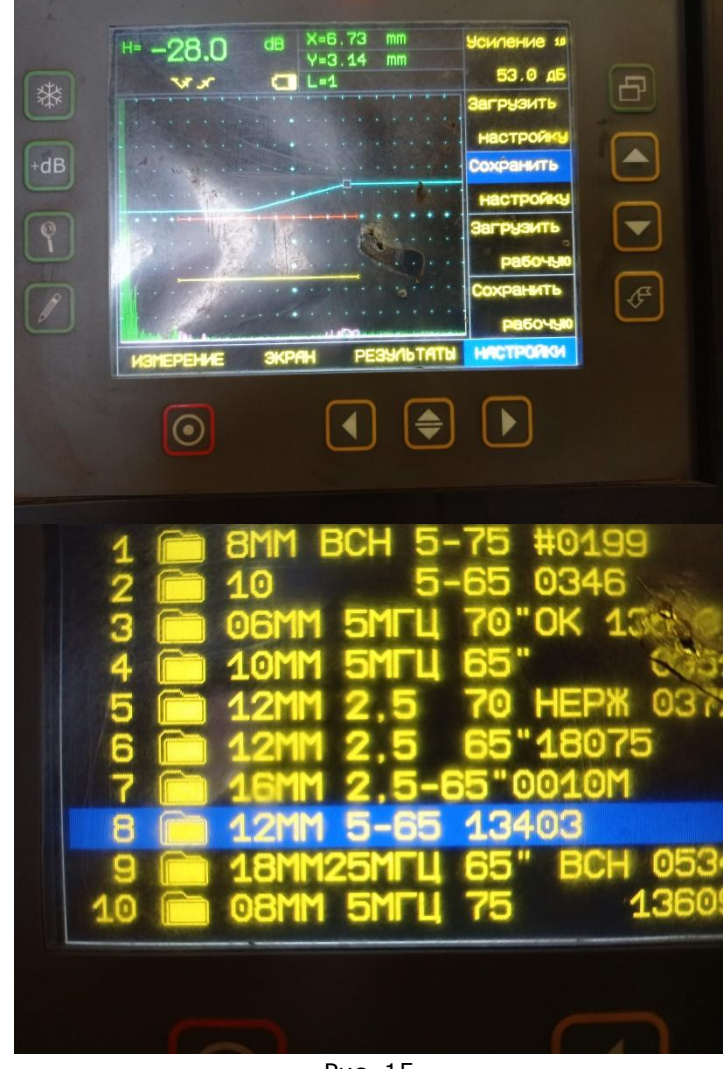

Рис. 15 Сохранение настройки